## Sickness Insurance Database – Additional Date (05 Oct 11)

From the Main Menu of the Sickness Insurance Database click 'Add Additional Dates'.

Add Additonal Dates

| Additional [                                                                                                    | X     |           |     |           |       |
|----------------------------------------------------------------------------------------------------|-------|-----------|-----|-----------|-------|
| Additional Dates should only be added for unforeseen public holidays, which County Hall have notified schools to enter. |       |           |     | /5,       |       |
| Are you sure you wish to continue?                                                                                      |       |           |     |           |       |
| Yes No                                                                                                    |       |           |     | Click '   | ſes'. |
|                                                                                                    |       |           |     |           |       |
|                                                                                                    | From: | 29-Apr-11 | To: | 29-Apr-11 |       |
|                                                                                                    | From: | 05-Oct-11 | To: | 05-Oct-11 |       |

If the 05<sup>th</sup> October 2011 is shown within the yellow additional date fields please highlight and delete "05-Oct-11" from **BOTH** the "**From**" and "**To**" fields.

You must not delete 29-Apr-11 from this section as this was a valid additional holiday (the royal wedding).

Click '**Confirm Additional Dates**' once the date has been deleted.

Confirm Additonal Dates